Step 1: Click on the email named "Order Confirmation for Chesterfest 2024 - Chris Cagle!"

Step 2: Click on the orange "Go to My Tickets" button.

Step 3: You will then be redirected to a new tab and will be prompted to create an Eventbrite account. **IMPORTANT**: You must use the same email address that your order confirmation was sent to.

Step 4: Once you have created an account and logged in, you should automatically see your tickets for Chesterfest 2024. However, if you do not, please click on your profile in the top right corner of the screen and then click "orders".

Step 5: From here you can either download your tickets and print them or download the Eventbrite mobile app and login with the same credentials used above.

## Some things to note:

Our Chesterfest volunteers will scan each admission ticket for entry.

Each ticket has a unique barcode (they cannot be copied/duplicated).

Our volunteers are able to scan the tickets from your phone screen or from a physical piece of paper.

Please check to make sure you have access to your tickets before arriving at Chesterfest.

## An email confirmation/receipt will not work.

If you have any issues, please message us on Facebook or call Dakota at (402) 200-0177. We will also have a customer service table located outside the main Chesterfest gate